## **iPad Support**

## How to recover videos from the Mini App?

1. Download and install iExplorer to your computer from <a href="http://www.macroplant.com/">http://www.macroplant.com/</a>

2. Connect your iPad to your computer.

3. Open iExplorer. It's important that your iPad is connected before your open iExplorer.

4. Click on the **Apps** twisty.

## **iPad Support**

5. Click on the **Mini Capture** folder.

6. Click on the **Documents** twisty.

7. Click on the Video twisty. All your videos will show under the Video folder.

## **iPad Support**

8. Click and drag the video to your desktop.

Unique solution ID: #1042 Author: Jeff Baxter Last update: 2014-11-07 19:21